## E Salem ISTATERSITY

<u>navcenter@salemstate.edu</u> Phone: 978.542.8000 Fax: 978.542.8520

# **Student Navigation Center**

## How to: View and/or adjust my financial aid

1. Log into Navigator.

| & Salem STATE | <b>▼</b> Gu    | lest         |              | <b>a</b> : |
|---------------|----------------|--------------|--------------|------------|
| Sign In       | Create Account | Account Help | Class Search |            |
|               |                |              |              |            |

## 2. Once at the Student Homepage, click on "Financial Aid".

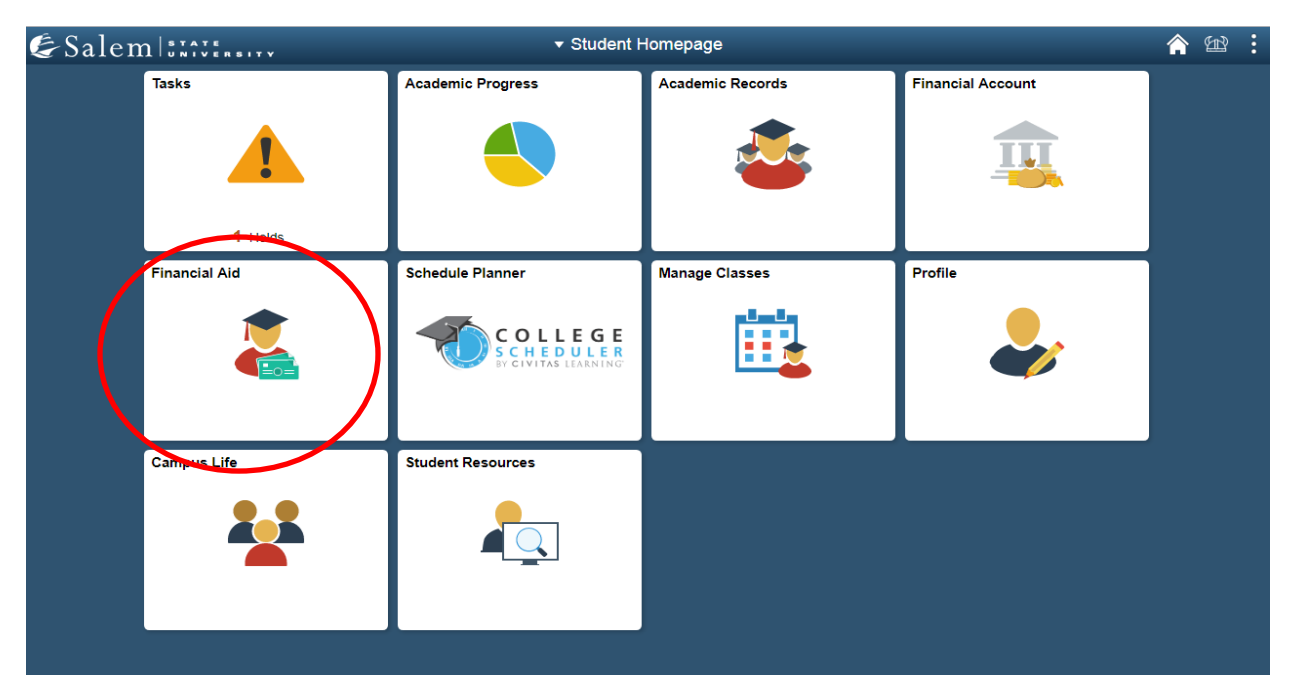

If you wish to view your financial aid, please follow steps 3-4. If you wish to adjust your financial aid, please follow steps 5-9.

3. One of three scenarios could be displayed on the financial aid page:

• If you have never filled out a FAFSA, you will receive the below message.

| Student Homepage                            | Select a Value | <b>^</b> 🗠 : |
|---------------------------------------------|----------------|--------------|
| There is no financial aid information found |                |              |

• If you are a current student, have not been awarded and you have successfully submitted your FAFSA, the page will default to your previous year's financial aid summary.

| Student Homepage         | F                                                                                                    | inancial Aid                                                                                                    |                                                                                              | <b>^ 12 :</b>                                                 |
|--------------------------|----------------------------------------------------------------------------------------------------|----------------------------------------------------------------------------------------------------|----------------------------------------------------------------------------------------------|---------------------------------------------------------------|
| 2018-2019 Change         |                                                                                                    |                                                                                                    |                                                                                              |                                                               |
| Awards ^                 | Award Summary                                                                                                    |                                                                                                    |                                                                                              |                                                               |
| Summary                  | T Display Summary                                                                                                    |                                                                                                    |                                                                                              | 2 rows                                                        |
| Accept/Decline           | Award Description/Category                                                                                                   | Award Status                                                                                                    | Net Award                                                                                    | Disbursed                                                     |
| Disbursements            | Direct Subsidized Loan<br>Loan                                                                                               | Accepted                                                                                                    | 3,500.00                                                                                     | 0.00 >                                                        |
| Financial Aid Summary    | Direct Unsubsidized Loan                                                                                                    | Accepted                                                                                                    | 1,500.00                                                                                     | 0.00 >                                                        |
| Bookstore Advance Lookup | Totals                                                                                                    |                                                                                                    | 5,000.00                                                                                     | 0.00                                                          |
|                          | Currency used is US Dollar                                                                                                   |                                                                                                    |                                                                                              |                                                               |
|                          | Based on review of your Free Application for Federal<br>expected family contribution or EFC, and college cos<br>information. | Student Aid you have been awarded the listed aid. It is<br>ts, or the cost of attendance or COA. Additional loan fur | intended to help you fill the gap between yo<br>nding may be available, contact the Financia | ur ability to pay, your<br>I Aid Office for more<br>Show more |

• You will see a "Need Summary" if your FAFSA has been received for that aid year, but not yet processed or awarded.

| Estimated Cost of Attendance | 26,130.00   |
|------------------------------|-------------|
| Expected Family Contribution | - 11,023.00 |
| Estimated Need               | = 15,107.00 |
| Educational Resources        | - 0.00      |
| Total Aid                    | - 15,910.00 |
| Total Aid                    | - 15,910.00 |

#### Need Summary

 If you have been awarded, the page will default to the "Award Summary" tab where you will view your award.
 Note: Please be cautious of the aid year you are viewing. You may click the "Change" button to view a different year.

|                          |                                                                                                    |                                                                                                    |                                                                                             | • (م) •                                                        |
|--------------------------|----------------------------------------------------------------------------------------------------|----------------------------------------------------------------------------------------------------|---------------------------------------------------------------------------------------------|----------------------------------------------------------------|
| < Student Homepage       |                                                                                                    | -inancial Aid                                                                                                    |                                                                                             |                                                                |
| 2019-2020 Change         |                                                                                                    |                                                                                                    |                                                                                             |                                                                |
| Awards ^                 | Award Summary                                                                                                    |                                                                                                    |                                                                                             |                                                                |
| Summany                  |                                                                                                    |                                                                                                    |                                                                                             | 2 rows                                                         |
| Summary                  | T Display Summary                                                                                                    |                                                                                                    |                                                                                             | $\uparrow \downarrow$                                          |
| Accept/Decline           | Award Description/Category                                                                                                   | Award Status                                                                                                    | Net Award                                                                                   | Disbursed                                                      |
| Disbursements            | Direct Subsidized Loan                                                                                                    | Accepted                                                                                                    | 3,500.00                                                                                    | 0.00 >                                                         |
| Financial Aid Summary    | Direct Unsubsidized Loan                                                                                                    | Accepted                                                                                                    | 1,500.00                                                                                    | 0.00 >                                                         |
| Bookstore Advance Lookup | Loan                                                                                                    |                                                                                                    |                                                                                             |                                                                |
|                          | Totals                                                                                                    |                                                                                                    | 5,000.00                                                                                    | 0.00                                                           |
|                          | Currency used is US Dollar                                                                                                   |                                                                                                    |                                                                                             |                                                                |
|                          | Based on review of your Free Application for Federal<br>expected family contribution or EFC, and college cos<br>information. | Student Aid you have been awarded the listed aid. It is is<br>ts, or the cost of attendance or COA. Additional loan fun | intended to help you fill the gap between yo<br>ding may be available, contact the Financia | ur ability to pay, your<br>al Aid Office for more<br>Show more |

4. Click on the button that displays the filter icon to filter your award summary by category or status.

# i.e. Category: grant, loan, waiver, work study. Status: accepted or declined.

| < Student Homepage       | Fi                         | nancial Aid  |           | 🏫 📾       |           |
|--------------------------|----------------------------|--------------|-----------|-----------|-----------|
| 2019-2020 Change         |                            |              |           |           |           |
| 🔟 Awards                 | Award Summary              |              |           |           |           |
| Summary                  | TDisplay Summary           |              |           | 21        | row<br>↑↓ |
| Accept/Decline           | Award Description/Category | Award Status | Net Award | Disbursed |           |
| Disbursements            | Direct Subsidized Loan     | Accepted     | 3,500.00  | 0.00      | >         |
| Financial Aid Summary    | Direct Unsubsidized Loan   | Accepted     | 1,500.00  | 0.00      | >         |
| Bookstore Advance Lookup | Totals                     |              | 5,000.00  | 0.00      |           |
|                          | Currency used is US Dollar |              |           |           |           |
| Cancel                   |                            | Filters      | ſ         | Done      | more      |
|                          | Category                   | •            |           |           |           |
|                          | Award Status               | •            |           |           |           |
|                          |                            | Clear        |           |           |           |

Note: For some loans, a disbursement fee is taken out of the individual loan value. To see the value awarded after fees, after clicking on the loan please view the amount listed under the heading "Net Award".

|                         | Award Details              |            |          |       |           |           |
|-------------------------|----------------------------|------------|----------|-------|-----------|-----------|
|                         | General                    | Amou       | nts      | Loan  |           |           |
| irect Unsubsidize       | d Loan                     |            |          |       |           |           |
| Term / Disbursement     | Disbursemen<br>Status Date | t Status / | Award    | Fees  | Net Award | Disbursed |
| Fall 2019<br>1          | Scheduled 10/01/19         |            | 750.00   | 7.00  | 743.00    | 0.00      |
| <b>Spring 2020</b><br>1 | Scheduled 02/06/20         |            | 750.00   | 7.00  | 743.00    | 0.00      |
| Totals                  |                            |            | 1,500.00 | 14.00 | 1,486.00  | 0.00      |

Currency used is US Dollar

This is a breakdown of how the award will be disbursed across the academic year.

5. After clicking on the Financial Aid tile, please click on the "Accept/Decline" menu option.

| < Student Homepage       |   | Fi                                                                                                    | nancial Aid                                                                                               |                                                                                        | ء 🏫                                                              | 12 :               |
|--------------------------|---|----------------------------------------------------------------------------------------------------|----------------------------------------------------------------------------------------------------|----------------------------------------------------------------------------------------|------------------------------------------------------------------|--------------------|
| 2019-2020 Change         |   |                                                                                                    |                                                                                                    |                                                                                        |                                                                  |                    |
| 1 Awards                 | ^ | Award Summary                                                                                                    |                                                                                                    |                                                                                        |                                                                  |                    |
| Summary                  |   |                                                                                                    |                                                                                                    |                                                                                        |                                                                  | 2 rows             |
| ounnury                  |   | T Display Summary •                                                                                                    |                                                                                                    |                                                                                        |                                                                  | 1L                 |
| Accept/Decline           |   | Award Description/Category                                                                                                    | Award Status                                                                                              | Net Award                                                                              | Disbursed                                                        |                    |
| Disbursements            |   | Direct Subsidized Loan                                                                                                    | Accepted                                                                                                  | 3,500.00                                                                               | 0.00                                                             | >                  |
| Financial Aid Summary    | ~ | Direct Unsubsidized Loan                                                                                                    | Accepted                                                                                                  | 1,500.00                                                                               | 0.00                                                             | >                  |
| Bookstore Advance Lookup |   | Totals                                                                                                    |                                                                                                    | 5,000.00                                                                               | 0.00                                                             | 1                  |
|                          |   | Currency used is US Dollar<br>Based on review of your Free Application for Federal St<br>expected family controlution or EFC, and college costs,<br>information. | udent Aid you have been awarded the listed aid. It<br>or the cost of attendance or COA. Additional loan I | is intended to help you fill the gap betwe<br>unding may be available, contact the Fin | en your ability to pay, you<br>ancial Aid Office for more<br>Sho | ar<br>e<br>ow more |

6. If you do not take any action, Salem State University will automatically accept any awards offered to you. If you wish to decline or adjust your awards, please click on the button with the pencil icon. **Note: If you have both unsubsidized and subsidized loans, you must first decline/ adjust unsubsidized loan amounts before subsidized loan amounts. If you attempt to reduce a subsidized loan first, the unsubsidized loan will cancel by default.** 

| < Student Homepage       | Fi                                                                                                    | inancial Aid                               |                             |                             |                    | H)                   | :  |
|--------------------------|----------------------------------------------------------------------------------------------------|--------------------------------------------|-----------------------------|-----------------------------|--------------------|----------------------|----|
| 2019-2020 Change         |                                                                                                    |                                            |                             |                             |                    |                      |    |
| Awards                   | ^ Accept/Decline                                                                                                   |                                            |                             |                             |                    |                      |    |
| Summary                  | Status Successful (1)                                                                                              |                                            |                             |                             |                    | 2 row                | IS |
| Accept/Decline           | Submit Actions                                                                                                    |                                            |                             |                             |                    | $\uparrow\downarrow$ |    |
| Disbursements            | Award Description/Category                                                                                         | Award Decision                             | Reduce                      | Offered                     | Accepted           |                      |    |
| Disbursements            | Direct Subsidized Loan                                                                                             | Accept                                     |                             | 3,500.00                    | 3,500.00           | >                    |    |
| Financial Aid Summary    | Loan                                                                                                    |                                            |                             |                             |                    |                      |    |
| Bookstore Advance Lookup | Loan                                                                                                    | Accept                                     |                             | 1,500.00                    | 1,500.00           | >                    |    |
|                          | Totals                                                                                                    |                                            |                             | 5,000.00                    | 5,000.00           |                      |    |
|                          | Currency used is US Dollar                                                                                         |                                            |                             |                             |                    |                      |    |
|                          | You may accept or decline any or all of the awards that<br>periodically for updates to your financial aid package. | t are currently available. Remember to "Su | bmit" your changes if you n | nake further adjustments. C | )therwise, check b | ack                  |    |
|                          |                                                                                                    |                                            |                             |                             |                    |                      |    |
|                          |                                                                                                    |                                            |                             |                             |                    |                      |    |

7. **To decline an award:** Click on the drop-down menu in the "Award Decision" column in the row next to your award. Select "Decline", and then click "Submit". You may **only decline loans and/ or work study** awards. After clicking "Submit", please ensure that the successful submittal message is displayed across the top of your screen.

| <ul> <li>Student Homepage</li> </ul> |                                                                                                    | Financial Aid                                         |                             |                             | <b>^</b> 9          | 82 :       |
|--------------------------------------|----------------------------------------------------------------------------------------------------|-------------------------------------------------------|-----------------------------|-----------------------------|---------------------|------------|
| 2019-2020 Change                     |                                                                                                    |                                                       |                             |                             |                     |            |
| 🚊 Awards 🔹 ^                         | Accept/Decline                                                                                                |                                                       |                             |                             |                     |            |
| Summary                              | Status Successful 🕕                                                                                           |                                                       |                             |                             |                     | 2 rows     |
| Accept/Decline                       | Submit Actions                                                                                                |                                                       |                             |                             |                     | <b>↑</b> ↓ |
| Distances                            | Award Description/Category                                                                                    | Award Decision                                        | Reduce                      | Offered                     | Accepted            |            |
| Disbursements                        | Direct Subsidized Loan                                                                                        | Accept -                                              |                             | 3,500.00                    | 3,500.00            |            |
| Financial Aid Summary                | Direct Unsubsidized Loan                                                                                      |                                                       |                             |                             |                     |            |
| Bookstore Advance Lookup             | Loan                                                                                                    | Accept -                                              |                             | 1,500.00                    | 1,500.00            |            |
|                                      | Totals                                                                                                    |                                                       |                             | 5,000.00                    | 5,000.00            |            |
|                                      | Currency used is US Dollar                                                                                    |                                                       |                             |                             |                     |            |
|                                      | You may accept or decline any or all of the awards t<br>periodically for updates to your financial aid packag | that are currently available. Remember to "Sut<br>le. | omit" your changes if you r | nake further adjustments. C | Otherwise, check ba | ack        |

## 8. To reduce an award:

- **a.** Check the box in the "Reduce" column in the appropriate row next to the loan that you would like to reduce.
- **b.** Then, in the text box under the "Accepted" column, type in the amount of the loan that you would like to accept.
- **c.** Click "Submit" to complete the action.

| 🔇 Student Homepage                                                                                                    | Fi                                                                                                    | nancial Aid                              |                              |                             | <b>^</b> 9              | 12 :         |
|----------------------------------------------------------------------------------------------------|----------------------------------------------------------------------------------------------------|------------------------------------------|------------------------------|-----------------------------|-------------------------|--------------|
| 2019-2020 Change                                                                                                    |                                                                                                    |                                          |                              |                             |                         |              |
| Awards                                                                                                    | Accept/Decline                                                                                                    |                                          |                              |                             |                         |              |
| Summary                                                                                                    | Status Successful 🚯 🕻 С.                                                                                                    |                                          |                              |                             |                         | 2 rows       |
| Accept/Decline                                                                                                    | Submit Actions                                                                                                    |                                          |                              |                             |                         | ↑↓           |
| Di la calendaria di calendaria di calendaria | Award Description/Category                                                                                                    | Award Decision                           | Reduce                       | Offered                     | Accepted                |              |
| Disbursements                                                                                                    | Direct Subsidized Loan                                                                                                    | Accept -                                 |                              | 3,500.00                    | 3 <mark>,5</mark> 00.00 |              |
| Financial Aid Summary V                                                                                                    | Direct Unsubsidized Loan                                                                                                    | Accept -                                 |                              | 1,500.00                    | 1,000.00                | $\checkmark$ |
| Bookstore Advance Lookup                                                                                                    | Totals                                                                                                    |                                          |                              | 5,000.00                    | 5,000.00                |              |
|                                                                                                    | Currency used is US Dollar<br>Currency used is US Dollar<br>You may accept or decline any or all of the awards that<br>periodically for updates to your financial aid package. | are currently available. Remember to "Su | ıbmit" your changes if you n | nake further adjustments. C | Otherwise, check ba     | ack          |

### You may not reduce grants or waivers.

Note: A work study award will not be applied toward a student's bill. Those funds come in the form of a paycheck if a student works a regular job on campus.

9. After clicking "Submit", please ensure that the successful submittal message is displayed across the top of your screen.